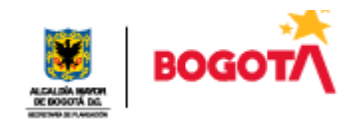

## SECRETARÍA DISTRITAL DE PLANEACION DIRECCION DE INFORMACION CARTOGRAFICA Y ESTADISTICA

# Manual de Usuario del visor de registro local de obras

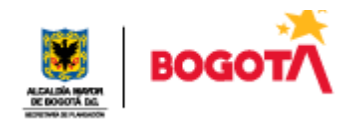

#### 1. INTRODUCCION

El presente instructivo tiene como objetivo presentar el paso a paso para la correcta consulta de las licencias de urbanismo y construcción en el visor del registro local de obras.

El visor del registro local de obras, se encuentra publicado en la Página Web de la Secretaría Distrital de Planeación <u>www.sdp.gov.co</u>, en el link <u>http://www.sdp.gov.co/gestion-estudios-estrategicos/informacion-cartografia-y-</u> <u>estadistica/consulta?page=3</u>.

En dicha herramienta se pueden consultar los actos administrativos ejecutoriados por las curadurías urbanas de Bogotá desde el periodo 2008, desagregados por año, mes o trimestre, localidad, objeto de trámite, tipo de trámite, modalidad y decisión para las variables expediente, acto administrativo, uso, área de uso y unidades de uso.

Así como también, se puede realizar la consulta de la ubicación geográfica donde se va a desarrollar lo pronunciado en el acto administrativo.

Para una adecuada y confiable consulta se debe contar con Excel 2007 o superior, instalado en el computador desde donde se va a realizar el análisis.

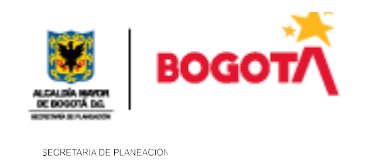

### 2. INGRESO AL VISOR DE REGISTRO LOCAL DE OBRAS

Para ingresar al visor de registro local de obras y sus respectivos módulos es necesario ingresar al siguiente enlace.

http://www.sdp.gov.co/gestion-estudios-estrategicos/informacion-cartografia-yestadistica/consulta?combine=obras&field fecha evento value2%5Bvalue%5D %5Byear%5D=&field dice formato especializado tid=All&field dice componen tes tid=All&field dice tema social tid=All&field dice tema territorial tid=All&fie Id dice tema economico\_tid=All

| Home Gestión Estudios Estratégicos Información Cartog | grafía y Estadística > R                                                          | epositorio estadístico                                     |          |                 |                                 |              |  |
|-------------------------------------------------------|-----------------------------------------------------------------------------------|------------------------------------------------------------|----------|-----------------|---------------------------------|--------------|--|
| lnfor                                                 | mación, C                                                                         | artografía y                                               | Estadí   | stica           |                                 |              |  |
| Menú                                                  | Repositori                                                                        | io de docume                                               | entos es | estadísticos    |                                 |              |  |
| Generalidades                                         | Consulte la información estadística de interés filtrándola por componente Social, |                                                            |          |                 |                                 |              |  |
| Normatividad                                          | Territorial y Económico.                                                          |                                                            |          |                 |                                 |              |  |
| Portal Geoestadístico                                 | Duggar per palakra slave Miganzia Farmate especializade                           |                                                            |          |                 | landa                           |              |  |
| Repositorio estadístico                               | Buscar por palabra clave                                                          |                                                            | vigen    | icia            | Formato especia                 | specializado |  |
| Enlaces relacionados                                  | obras                                                                             |                                                            | -Año     | $\checkmark$    | - Alguna -                      | ~            |  |
| Indicadores estratégicos                              | Consulta avana                                                                    | zada                                                       |          |                 |                                 |              |  |
| Preguntas frecuentes                                  | Componentes e                                                                     | stadísticos                                                | ~        |                 |                                 |              |  |
|                                                       |                                                                                   |                                                            |          |                 |                                 |              |  |
|                                                       |                                                                                   | Filtrar                                                    |          | Reiniciar       |                                 |              |  |
|                                                       | Repositorio de documentos estadísticos                                            |                                                            |          |                 |                                 |              |  |
|                                                       | <u>Título</u>                                                                     | Descripción                                                | Vigencia | <u>Tematica</u> | <u>Formato</u><br>especializado | Acción       |  |
|                                                       | MANUAL<br>USUARIO<br>REGISTRO<br>LOCAL DE<br>OBRAS                                | Manual de<br>Usuario para la<br>navegación y<br>consulta   | 2018     | Territorial     | Visores                         | Ver          |  |
|                                                       | REGISTRO<br>LOCAL DE<br>OBRAS                                                     | Consulta de<br>información de<br>licencias<br>urbanísticas | 2019     | Territorial     | Visores                         | Ver          |  |

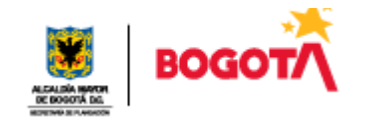

Luego se debe hace clic en *Registro local de obras* y aparece la siguiente ventana:

| REGISTRO LOCAL DE OBRAS                                                                        |                               | SECRETARÍA DE<br>PLANEACIÓN         |
|------------------------------------------------------------------------------------------------|-------------------------------|-------------------------------------|
| Consulta de información de licencias urbanística<br>desde 2008.                                | as ejecutoriadas, remitidas p | or las Curadurías Urbanas de Bogotá |
| Componentes estadísticos:<br>Territorial                                                       |                               |                                     |
| Licencias de construcción<br>Formato especializado:                                            |                               |                                     |
| Visores<br>Fecha:                                                                              |                               |                                     |
| Lunes, Noviembre 10, 2008 - 20:00 to Martes, D<br>Fecha publicación:<br>Jueves, Enero 31, 2019 | iciembre 31, 2019 - 20:00     |                                     |
| Archivo adjunto:                                                                               |                               |                                     |
| Adjunto                                                                                        | Tamaño                        |                                     |
| dice004-registrolocalobras-31122019.xlsm                                                       | 232 MB                        |                                     |
| Tipo de recurso:                                                                               |                               |                                     |

Ubique el mouse sobre el archivo y descárguelo en su disco duro, por defecto el archivo se guarda en el directorio de *Descargas* en su sistema operativo.

| in any in a billing   |                                                             |
|-----------------------|-------------------------------------------------------------|
| dice004-reg           | jistrolocalobras-30062018_1.xlsm                            |
| que es: Hoja          | a de cálculo habilitada para macros de Microsoft Excel (132 |
| de: http://w          | ww.sdp.gov.co                                               |
| ¿Qué debería hac      | er Firefox con este archivo?                                |
| O Abrir con           | Microsoft Excel (predeterminada)                            |
|                       |                                                             |
| ● G <u>u</u> ardar ar | chivo                                                       |

#### 1. VISOR DEL REGISTRO LOCAL DE OBRAS

Al abrir el visor se despliega un mensaje informativo sobre el tema de licencias, su complemento con el SINUPOT y el Acuerdo 390 de 2009, el cual tiene como objeto crear el registro local de obras, el cual facilita el control urbanístico a los alcaldes locales, autoridades competentes, entes de control y ciudadanía.

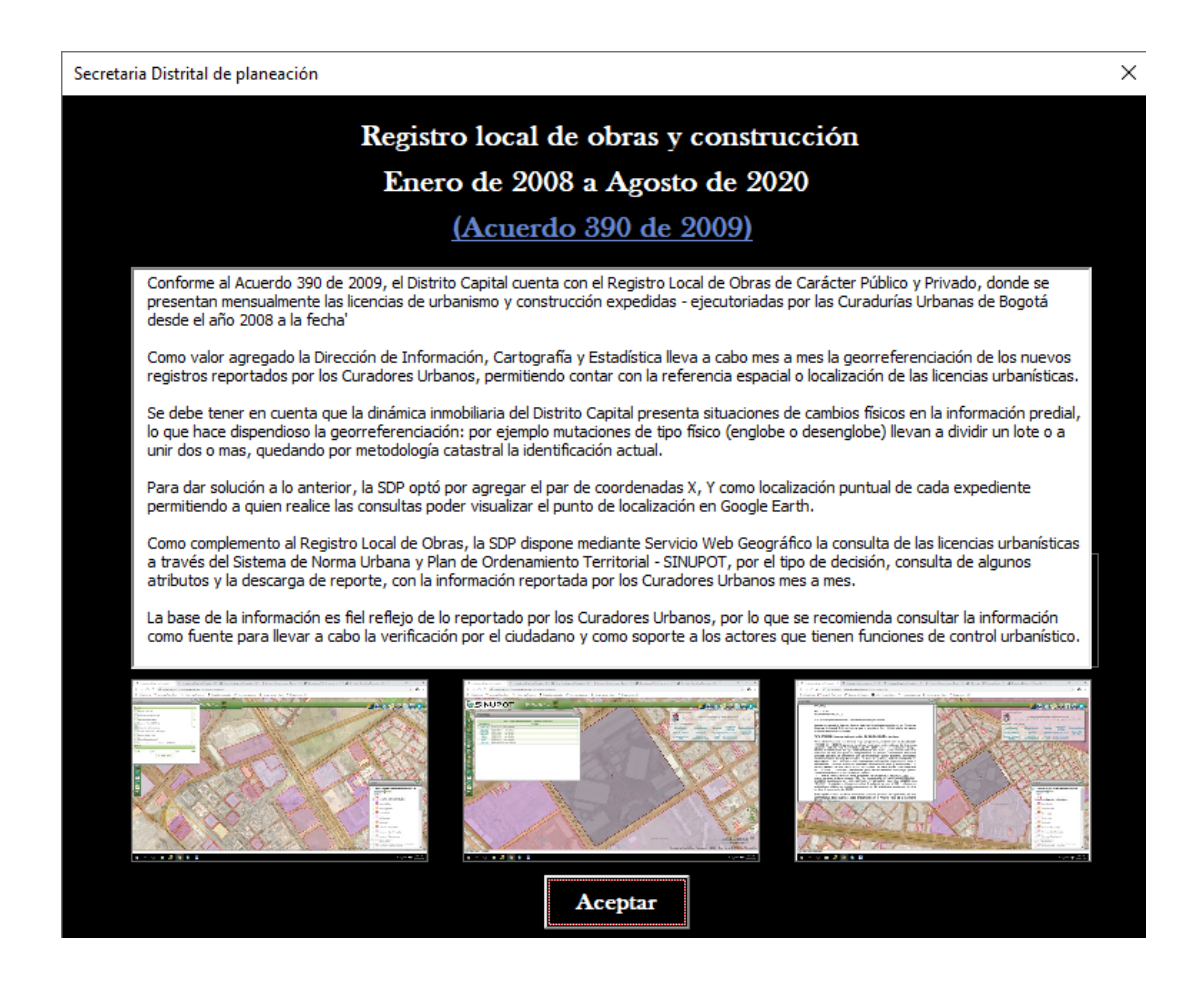

Haciendo clic en el botón "Aceptar" nos remite al visor o tablero de control

#### 1.1. Visor de Licencias de Urbanismo y Construcción

En el visor se pueden realizar consultas de los actos administrativos ejecutoriados por las curadurías urbanas de Bogotá desde el año 2008 desagregados por año, mes o trimestre, localidad, objeto de trámite, tipo de trámite, modalidad y decisión para las variables expediente, acto administrativo, uso, área de uso y unidades de uso, así como también se puede realizar la consulta de la ubicación geográfica donde se va a desarrollar lo pronunciado en el acto administrativo.

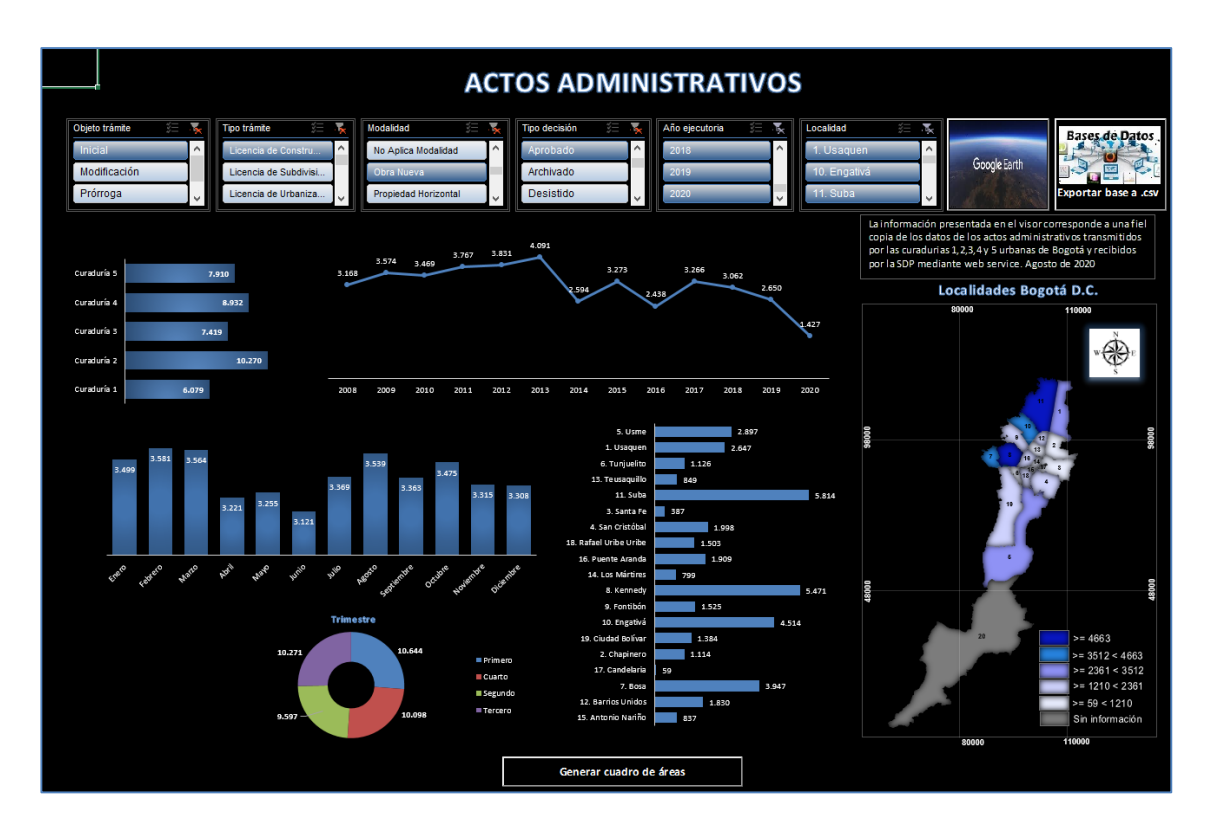

#### 1.1.1. Objeto del tramite

En esta opción, podemos realizar consultas de acuerdo al Objeto del trámite en el cual se solicitó la licencia, para ello se debe pulsar en la opción "**Objeto de trámite**" y seleccionar uno de los 3 tipos de objetos de trámites (inicial, modificación y prorroga). De clic en la opción requerida y para opciones múltiples mantenga oprimida la tecla "*Control*".

Para quitar el filtro del clic en

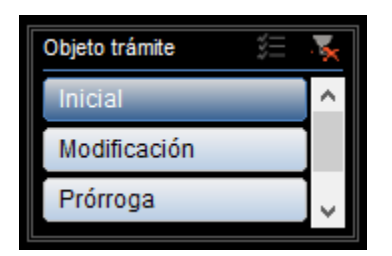

#### 1.1.2. Tipo de tramite

En esta opción podemos realizar consultas de acuerdo al Tipo de trámite, para ello se debe dar clic en la opción "**Tipo de trámite**" y seleccionar uno o varios tipos de trámites. Seleccione el tipo de trámite y para consultas múltiples mantenga oprimida la tecla "*Control*".

Para quitar el filtro del clic en

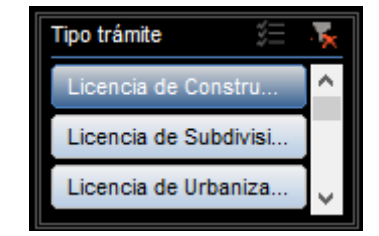

#### 1.1.3. Modalidad

En esta opción podemos realizar consultas de acuerdo a la Modalidad por la cual se solicitó la licencia, para ello se debe hacer clic en la opción "**Modalidad**" y seleccione una o varias modalidades por las cuales se solicitó las licencias. Seleccione la modalidad y para consultas múltiples mantenga oprimida la tecla "*Control*".

Para quitar el filtro del clic en 🔽

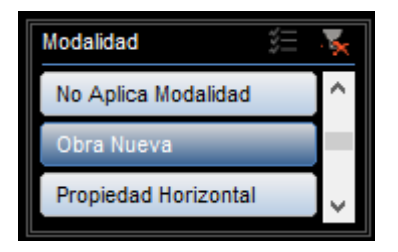

#### 1.1.4. Decisión

En esta opción podemos realizar consultas de acuerdo a la decisión que se tomó sobre el trámite del acto administrativo, para ello se debe hacer clic en la opción "**Decisión**". Seleccione el tipo de decisión y para consultas múltiples mantenga oprimida la tecla "*Control*"

Para quitar el filtro del clic en 🚺

| Tipo decisión | *** | × |
|---------------|-----|---|
| Aprobado      |     | > |
| Archivado     |     |   |
| Desistido     |     | ~ |

#### 1.1.5 Año

En el visor podemos realizar consultas de acuerdo al año o años en que estemos interesados. Seleccione el año y para consultas múltiples mantenga oprimida la tecla "*Control*" y seleccione otros años

Para quitar el filtro del clic en 🔤

| Año ejecutoria | **== | ۲, |
|----------------|------|----|
| 2018           |      | ^  |
| 2019           |      |    |
| 2020           |      | ~  |

#### 1.1.6. Localidad

En esta opción podemos realizar consultas de acuerdo a la localidad en que estemos interesados. Seleccione la localidad y para consultas múltiples mantenga oprimida la tecla "*Control*" y seleccione otras localidades

Para quitar el filtro del clic en 🐱

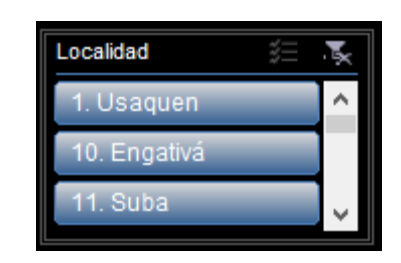

Al realizar cualquiera de las consultas anteriores el sistema hará una representación a través de diagramas y mapas para observar el número de actos administrativos a nivel curaduría, trimestre mes y año, además de su distribución espacial nivel de localidad. Ejemplo:

Objeto trámite: inicial Tipo trámite: Licencia de construcción Modalidad: Obra nueva Tipo de aprobación: Aprobado Año ejecutoria: 2020 Localidad: Kennedy

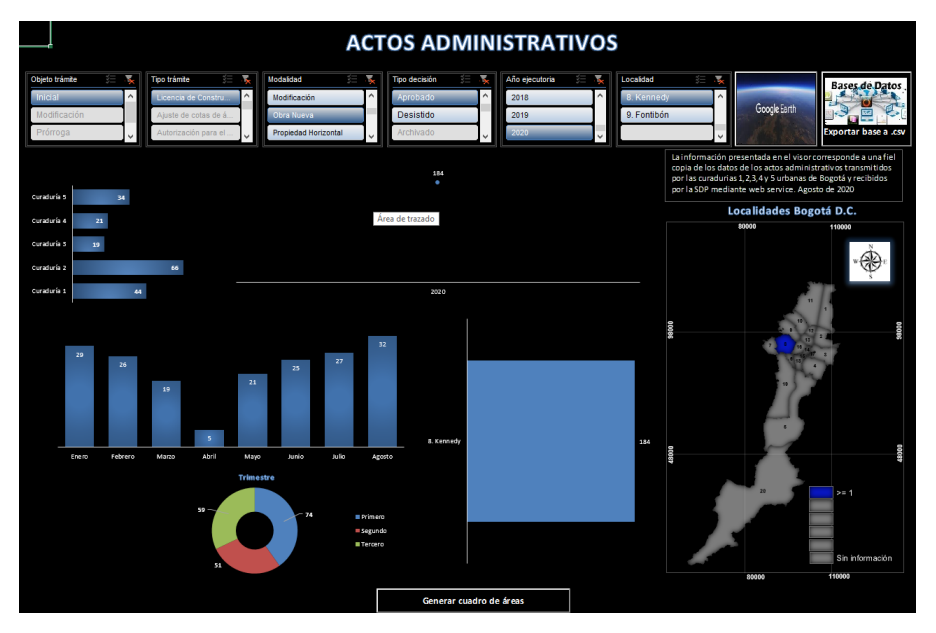

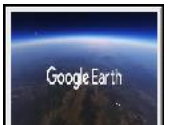

1.1.7. El botón desplegará los datos de forma dinámica en formato kml, en este caso la localidad Kennedy la cual fue seleccionada del filtro anterior

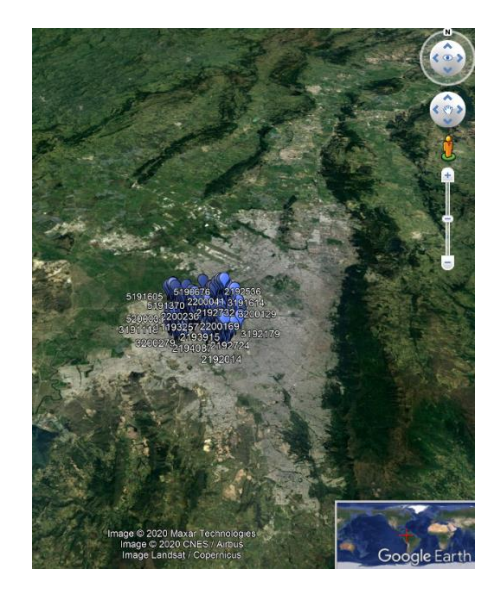

De forma individual se puede seleccionar uno de los expedientes y consultar los atributos de actos administrativo, localidad, upz, chip, código lote, matricula inmobiliaria y dirección.

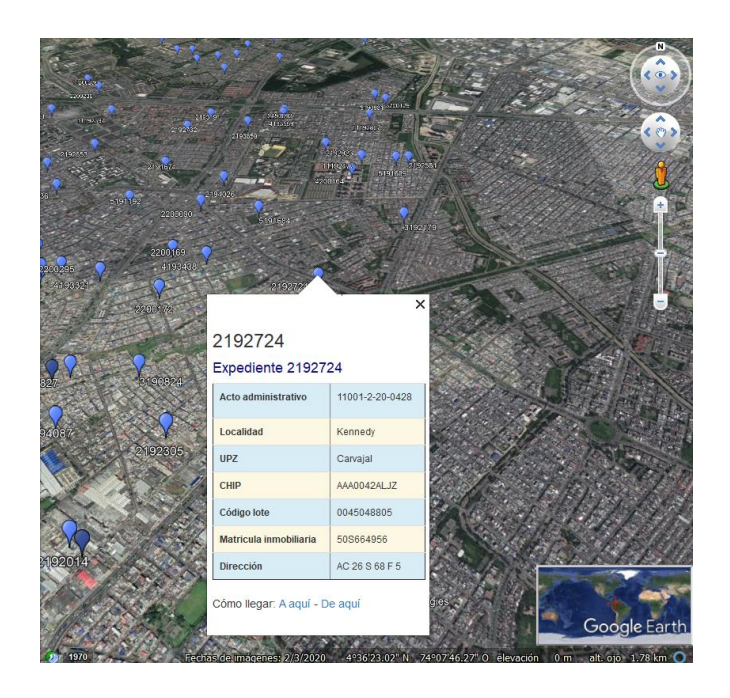

Antes de realizar el despliegue, el sistema pregunta si el PC tiene instalado Google earth,

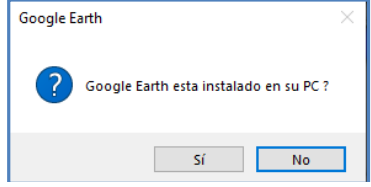

en caso de no tenerlo instalado se sugiere ir a la página de google para descargarlo

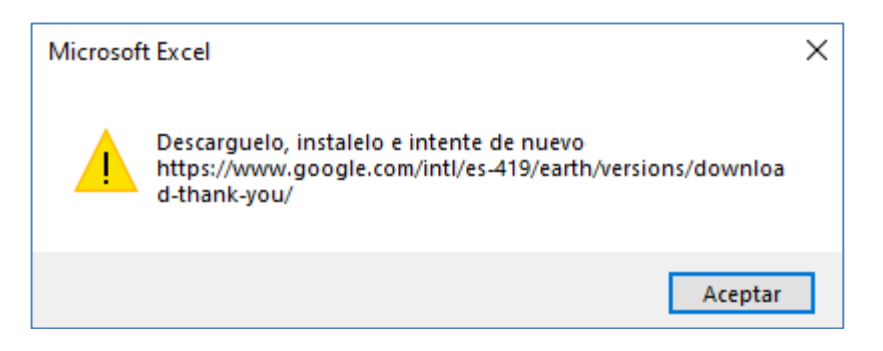

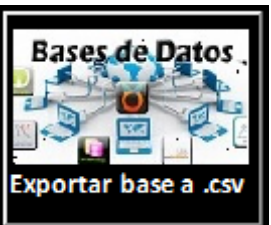

1.1.8 .El Botón

exporta la base de datos completa en formato texto ".csv"

Generar cuadro de áreas

despliega una matriz con los datos

1.1.9. El botón principales de licencias referente a áreas.

| EXPEDIENTE      | CURADURIA | ACTO ADMINISTATIVO | USO                                                                     | UNIDADES | AREA USO |
|-----------------|-----------|--------------------|-------------------------------------------------------------------------|----------|----------|
| 11191700        | 1         | 11001-1-19-3249    | Vivienda Unifamiliar                                                    | 1        | 312,7    |
| <u>11191862</u> | 1         | 11001-1-19-3251    | Vivienda Multifamiliar                                                  | 3        | 191,89   |
| <u>11191862</u> | 1         | 11001-1-19-3251    | Servicios Alto Impacto ¿ Automotrices y Venta Combustibles              | 1        | 23,09    |
| <u>11191999</u> | 1         | 11001-1-20-0391    | Vivienda Unifamiliar                                                    | 1        | 128,76   |
| <u>11192010</u> | 1         | 11001-1-20-0279    | Vivienda Multifamiliar                                                  | 4        | 500,24   |
| <u>11192033</u> | 1         | 11001-1-20-0383    | Vivienda Multifamiliar                                                  | 3        | 240,34   |
| <u>11192084</u> | 1         | 11001-1-19-3281    | Vivienda Multifamiliar                                                  | 5        | 277,51   |
| <u>11192133</u> | 1         | 11001-1-19-3071    | Vivienda Bifamiliar                                                     | 2        | 196,53   |
| <u>11192387</u> | 1         | 11001-1-20-0046    | Vivienda Multifamiliar                                                  | 3        | 160,13   |
| <u>11192397</u> | 1         | 11001-1-20-0330    | Vivienda Unifamiliar                                                    | 1        | 212,23   |
| <u>11192477</u> | 1         | 11001-1-20-0047    | Vivienda Multifamiliar                                                  | 5        | 440,84   |
| <u>11192523</u> | 1         | 11001-1-20-0328    | Vivienda Multifamiliar                                                  | 3        | 119,88   |
| <u>11192571</u> | 1         | 11001-1-20-0109    | Vivienda Multifamiliar                                                  | 4        | 266,99   |
| <u>11192576</u> | 1         | 11001-1-19-3252    | Vivienda Bifamiliar                                                     | 2        | 142,14   |
| <u>11192606</u> | 1         | 11001-1-20-1288    | Vivienda Unifamiliar                                                    | 1        | 100      |
| <u>11192663</u> | 1         | 11001-1-20-0266    | Vivienda Bifamiliar                                                     | 2        | 122,53   |
| <u>11192702</u> | 1         | 11001-1-20-0497    | Vivienda Multifamiliar                                                  | 3        | 299,31   |
| <u>11192843</u> | 1         | 11001-1-19-3066    | Dot. Servicios Urbanos Básicos ¿ Servicios de la Administración Pública | 1        | 10425,81 |

Cuando se requiere ver la ubicación espacial en google earth del expediente se da clic en <u>11191700</u>

![](_page_11_Picture_8.jpeg)